### Your Guide to STEAM Forward 2020

Registration • Connection • Participation

### How to Register

Register for as many sessions as you would like at bit.ly/steamforward

1. Select a session from the STEAM Forward website and click the **See Details** button. Select the red **Register** button.

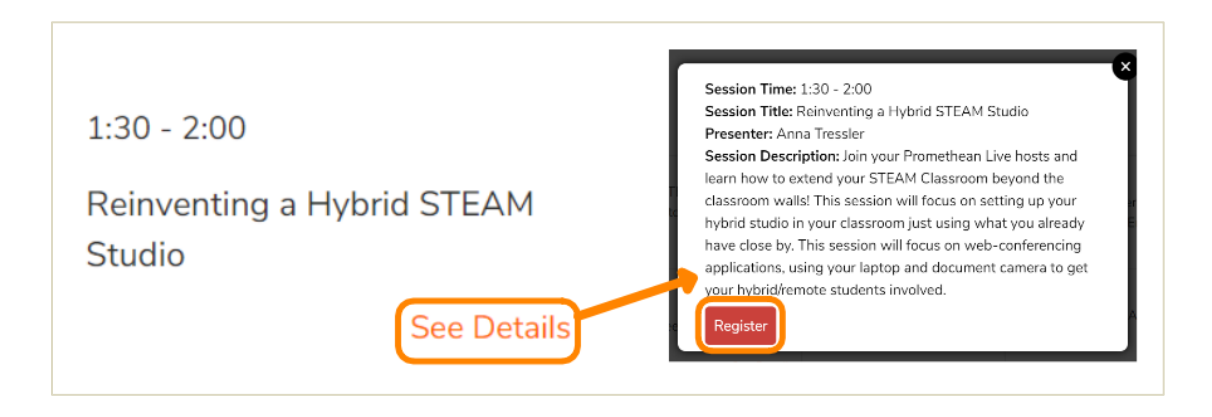

2. From this screen, input your information and select the black Register button.

|                                                |                                                                                                  | f ♥ in ∞                                                                                                    |
|------------------------------------------------|--------------------------------------------------------------------------------------------------|----------------------------------------------------------------------------------------------------|
| Topic                                          | Reinventing A Hybrid STEAM Stu                                                                   | dio                                                                                                    |
| Description                                    | Inin your Prometheon Live borts and learn how to extend your STEAM                               |                                                                                                    |
|                                                | Classroom beyond the classroom walls! This session will focus on setting                         |                                                                                                    |
|                                                | up your hybrid studio in your clo                                                                | ssroom just using what you already                                                                                   |
|                                                | have close by. This session will fo                                                              | icus on web-conferencing                                                                                             |
|                                                | applications, using your laptop<br>hybrid/remote students involver                               | and document comero to get your<br>1.                                                                                |
| Time                                           | Nov 5, 2020 01:30 PM in Eastern Time                                                             | (US and Canada)                                                                                                    |
|                                                |                                                                                                  | " Required information                                                                                               |
| First Name                                     |                                                                                                  | Last Name *                                                                                                    |
|                                                |                                                                                                  |                                                                                                    |
|                                                |                                                                                                  |                                                                                                    |
| Emoil Ado                                      | iress "                                                                                          | Confirm Email Address *                                                                                              |
|                                                |                                                                                                  |                                                                                                    |
| Country/R                                      | legion "                                                                                         | State/Province *                                                                                                    |
| United St                                      | otes of America                                                                                  | v Other v                                                                                                    |
| Yes, conto<br>informatio<br>Opt-in<br>What bes | act me by electronic means so it<br>in about events, products and se<br>t describes your role? " | art I can receive educational materials and the latest news and<br>n/ces from Promethean, its officies and reselers. |
| O Princip                                      | ol or Assistant Principal                                                                        |                                                                                                    |
| O Superir                                      | tendent or Assistant Superintend                                                                 | ent                                                                                                    |
|                                                | lum Admin or Coordinator                                                                         |                                                                                                    |
| O Curricu                                      |                                                                                                  |                                                                                                    |
| O Curricu<br>O IT Adm                          | in or Coordinator                                                                                |                                                                                                    |

3. Once you register, select the **Add to calendar** dropdown to add this event to your calendar.

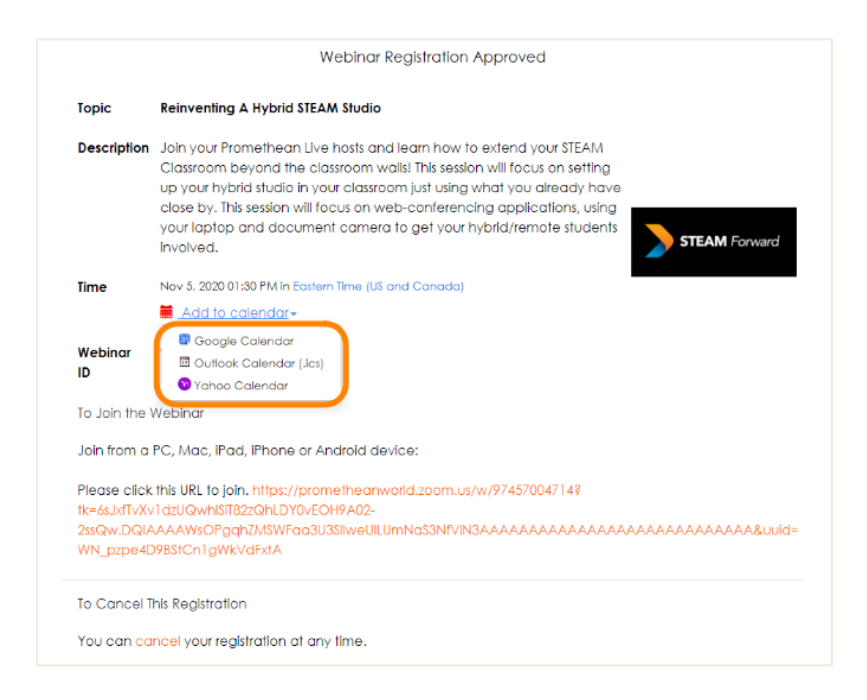

4. You will also receive an email from Lindsay Lemley confirming your registration. **Be sure to save this email!** You will use it to connect to the session on November 5th.

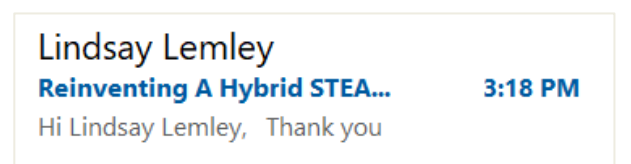

### How to Connect

1. On November 5th, 5 minutes before the session starts, refer to your registration email. Note: All times are Eastern. Click the **Click Here to Join** link. Please note: You will use the same registration link throughout the day to join the Opening Keynote and LIVE from the Promethean STEAM Lab/Merge Cube sessions.

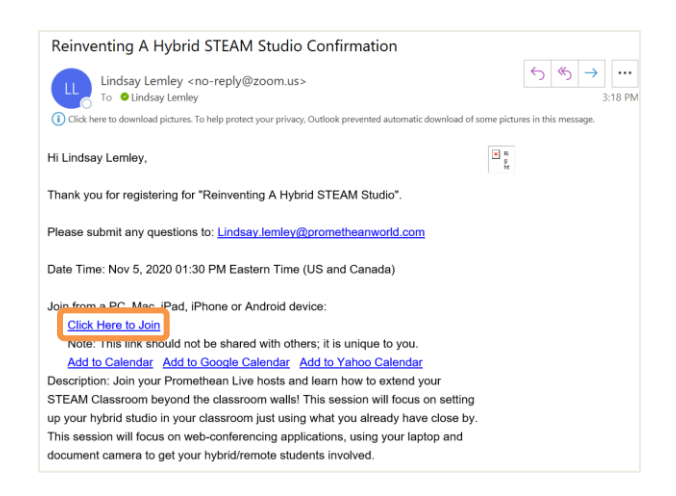

2. You will be prompted to **Open Zoom Meetings**. A secondary option would be to select **join from your browser**.

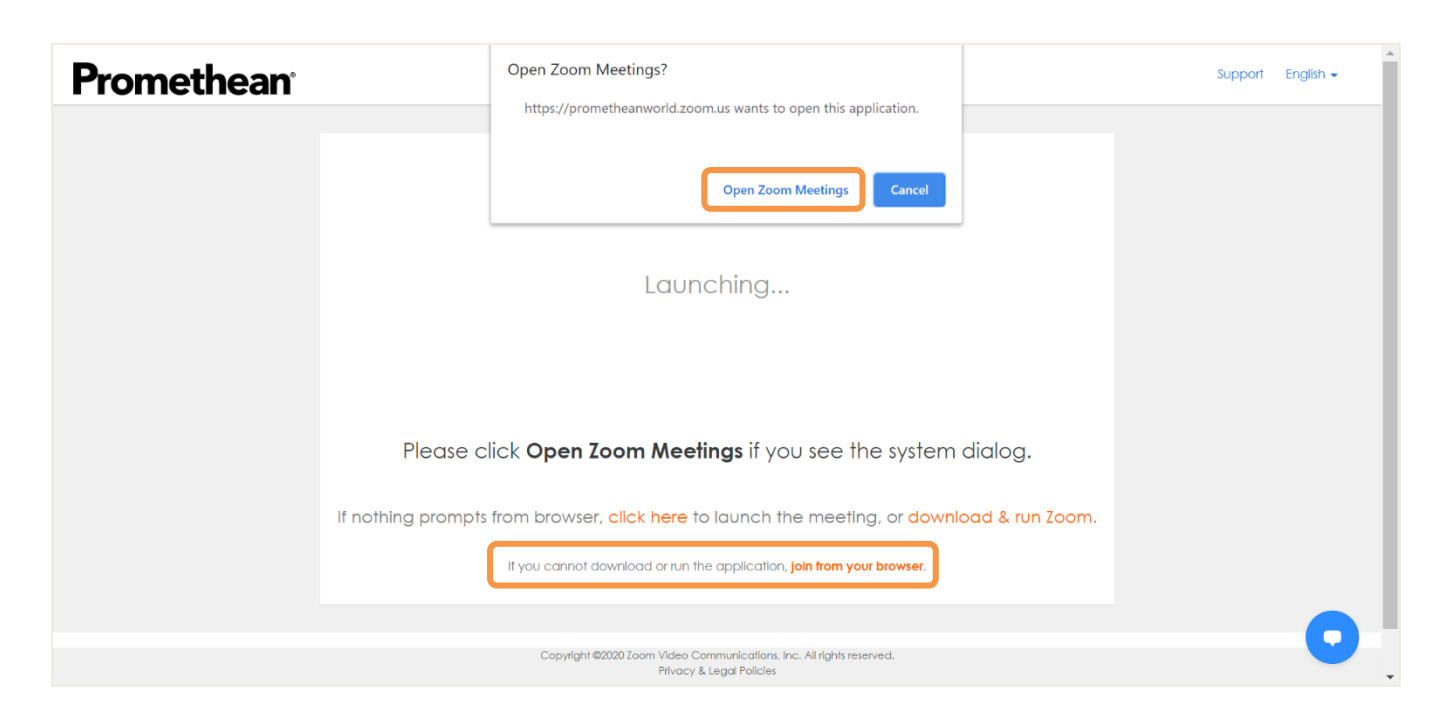

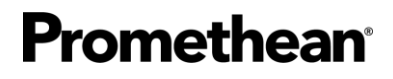

3. A Zoom Webinar window will pop up on your desktop screen. Select Enter Full Screen.

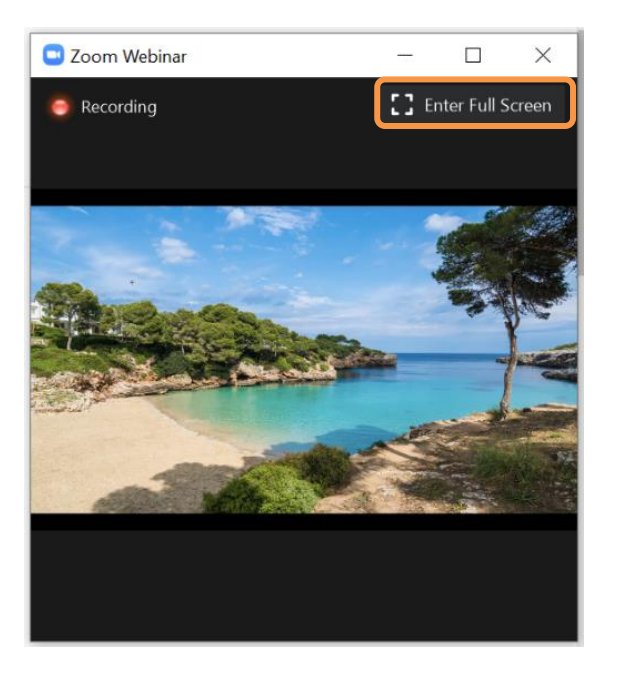

4. Once in full screen mode, you may always press **ESC** or **double-click** to exit full screen mode. You'll briefly receive a message indicating these options.

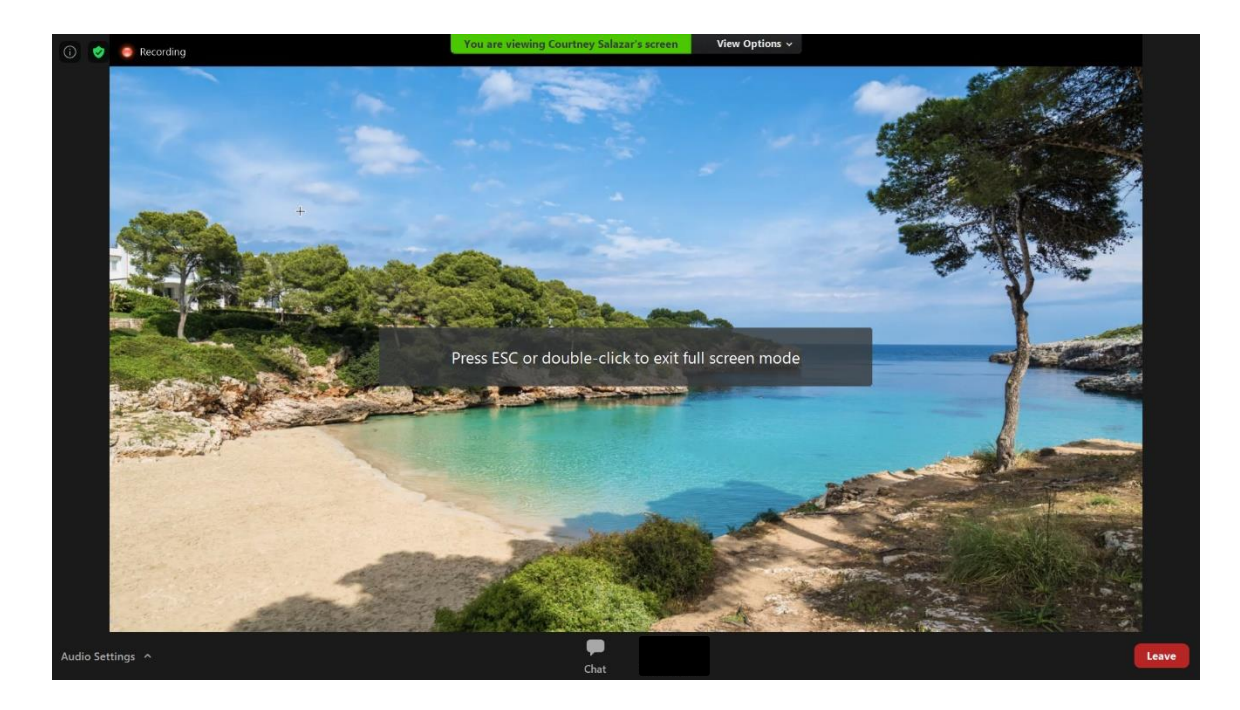

5. Next, you'll want to connect your audio. Select Audio Settings in the lower left corner.

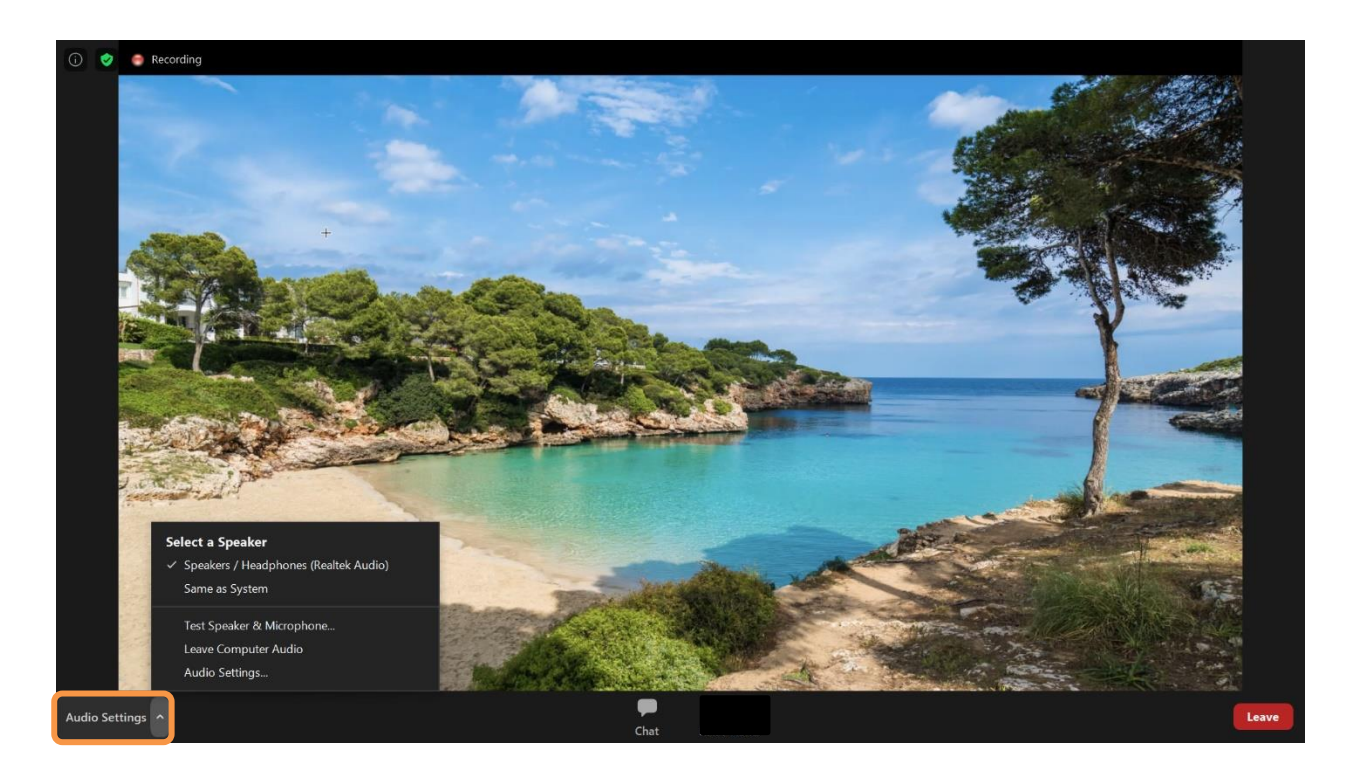

## How to Participate

We encourage you to follow and tag us on Twitter @LearnPromethean and tweet something neat you are learning during your session with hashtag #STEAMForward20 for a chance to win \$50.

1. We want to hear from you! You will be automatically muted, but we encourage you to post questions by using the **Chat** button, located at the bottom of the window.

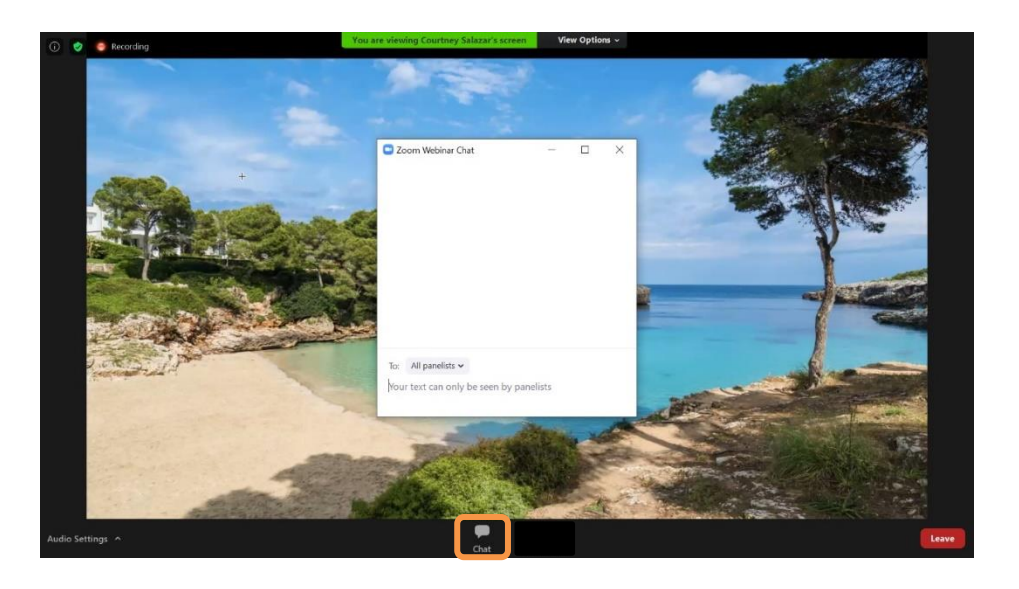

2. Within the Chat window, select the **dropdown** to choose your audience. We recommend asking your question to **All panelists and attendees** so that others may see your question and benefit from the answer you receive.

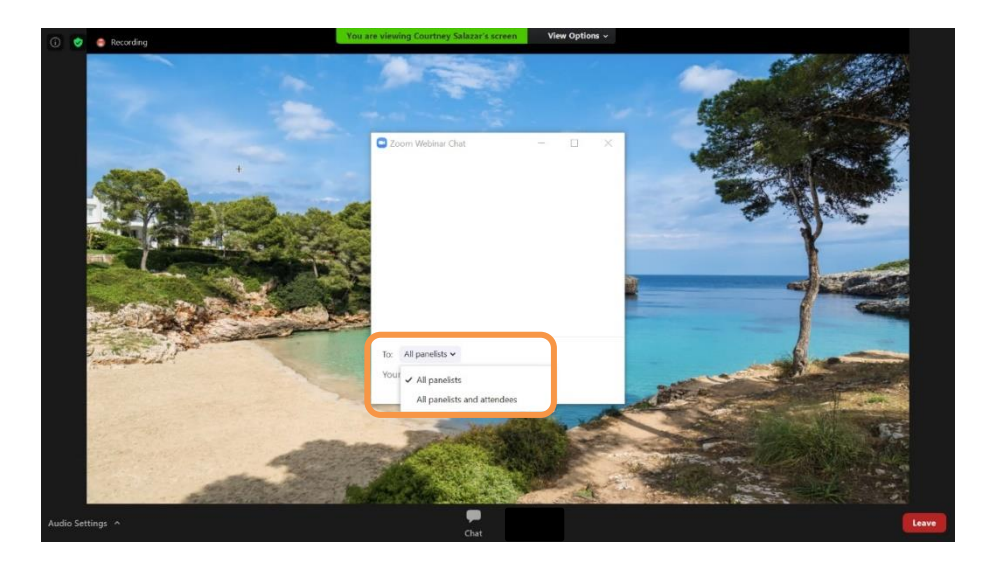

3. Responses to your questions will briefly appear at the bottom of your screen, and a little red notification will remain on your Chat button until you select it once more.

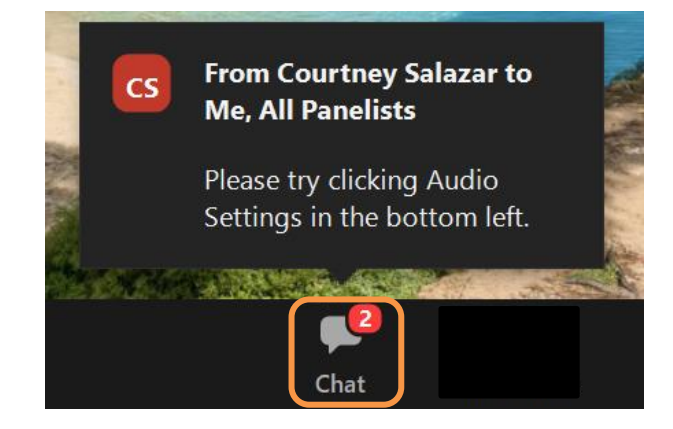

## **Additional Information**

- There will be a Twitter contest during STEAM Forward! Tweet something neat you are learning and excited by throughout the session and/or day for a chance to win a prize! Be sure to follow and tag us **@LearnPromethean** and use the hashtag **#STEAMForward20**.
- Within two weeks of STEAM Forward, we will send you a follow-up email containing your digital badge, certificate(s) of attendance, and a link to a short, anonymous survey. Please take a moment to let us know about your experience. We appreciate your attendance and feedback!
- All session recordings will be posted to our <u>Learn Promethean</u> website shortly after STEAM Forward is over.

### Thank you for making this day special and for all you do. We appreciate you!